### Création d'un forum

Étape 1 : Cliquez sur le bouton « Activer le mode édition » en haut à droite de la page

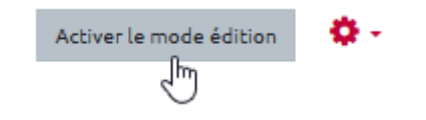

Étape 2 : Cliquez sur « Ajouter une activité ou une ressource »

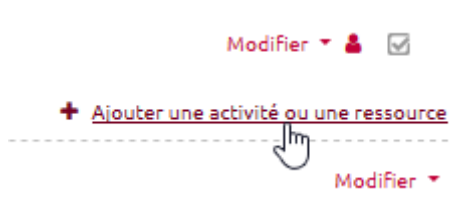

#### Étape 3 : Choisir l'activité forum et valider

• Sélectionnez l'activité « Forum » :

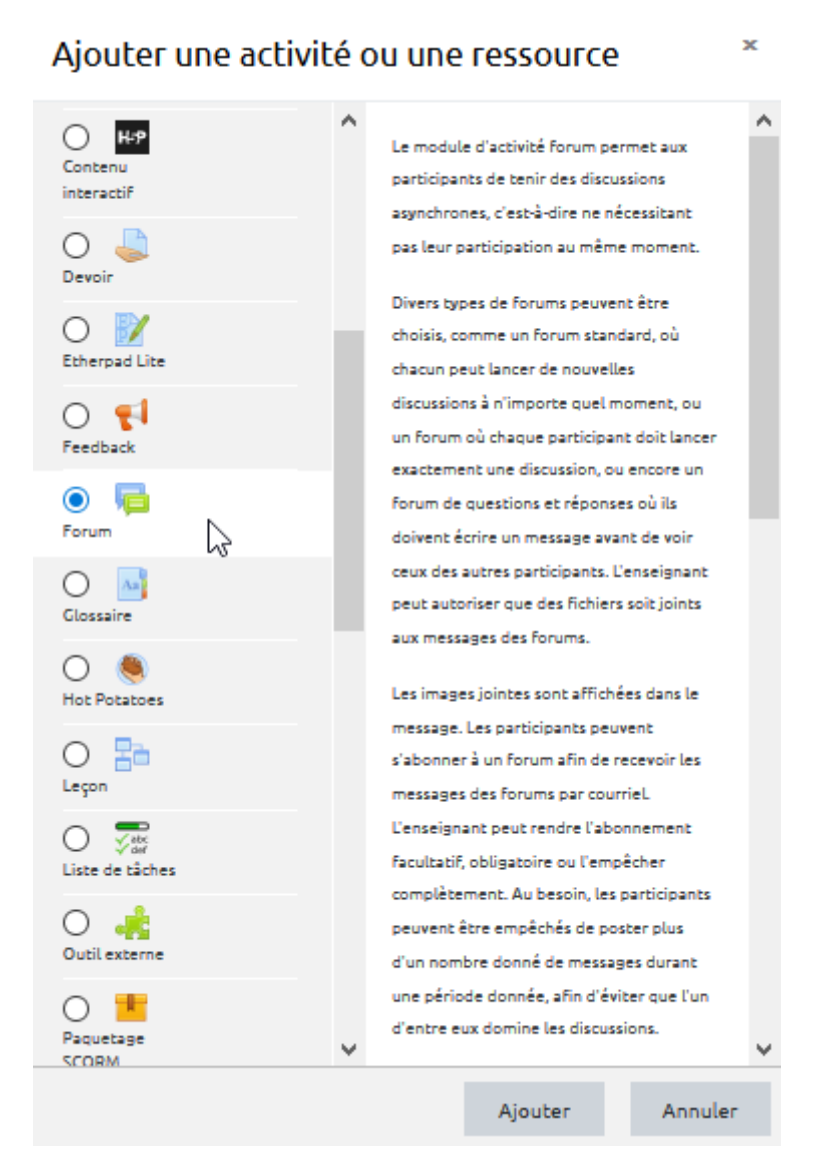

• cliquez sur « Ajouter ». Vous êtes renvoyé vers la page de paramétrage du forum.

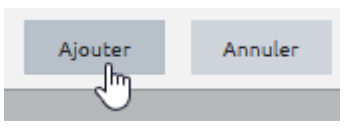

## Étape 4 : Donnez un nom au forum dans le champ « Nom du forum »

| 👼 Ajout Forum 🕻              |                                                                                                    | Tauk dáaltaa   |
|------------------------------|----------------------------------------------------------------------------------------------------|----------------|
| <ul> <li>Généraux</li> </ul> |                                                                                                    | F Tout deplier |
| Nom du forum                 |                                                                                                    |                |
| Description                  | Image: A to be a constraint of the second second secon |                |
|                              |                                                                                                    |                |

# Étape 5 : Faites défiler la page et cliquez sur « Enregistrer et afficher » pour accéder au forum

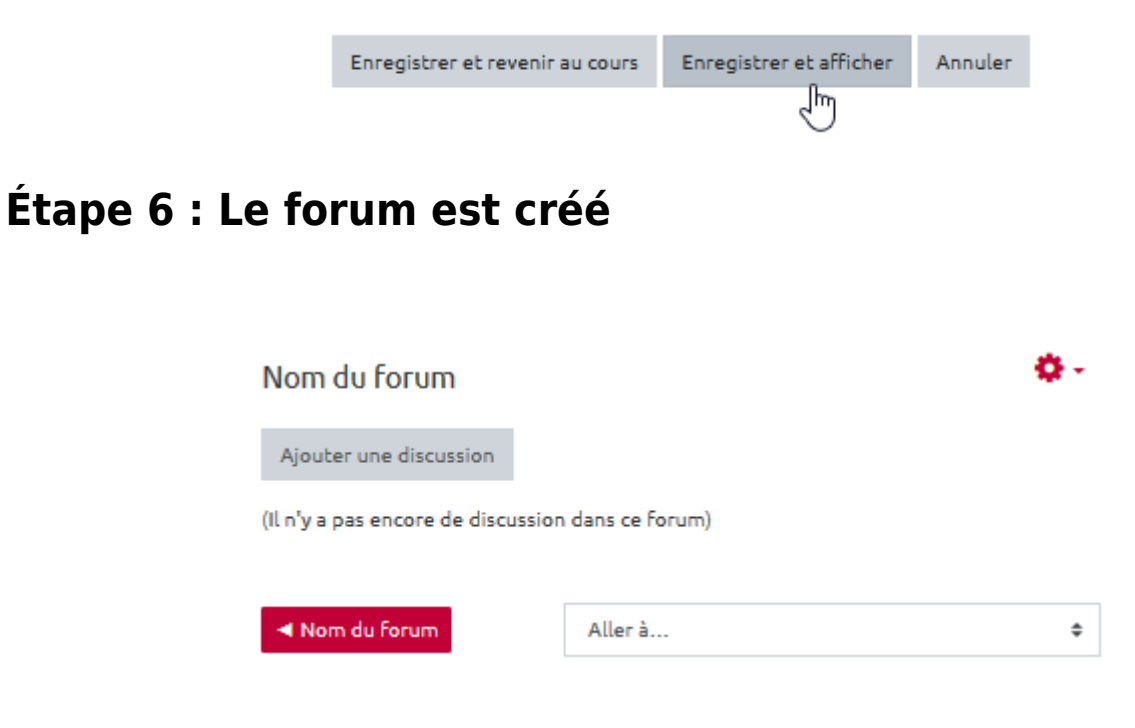

### FAQ

#### Je veux créer un nouveau sujet ou une nouvelle discussion

#### dans un forum

Se reporter à la documentation : Créer un nouveau sujet ou d'une nouvelle discussion

#### Je veux écrire un message dans un fil de discussion existant

Se reporter à la documentation : Écrire un message dans un fil de discussion existant

### Je veux répondre à un message depuis un mail de notification

Se reporter à la documentation : Répondre à un message depuis un mail de notification

#### Je veux évaluer les apprenants dans l'activité "Forum"

Se reporter à la documentation : Évaluer les apprenants dans l'activité "FORUM"

#### Je veux accéder à des paramètres complémentaires

Se reporter à la documentation : Accéder aux paramètres avancés du forum

From: https://webcemu.unicaen.fr/dokuwiki/ - CEMU

Permanent link: https://webcemu.unicaen.fr/dokuwiki/doku.php?id=moodle:forum:creation&rev=1585826844

Last update: 23/06/2020 13:58

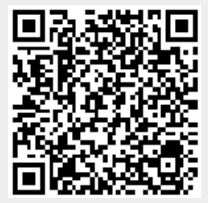